## **DVR** Remote Viewer

>Network Requirement: DVR can not go through IP sharing device, only HUB.

#### LAN (Local Area Network)

- 1) DVR side input local IP address such as 192.168.192.5, or use the factory default IP.
- 2) After DVR network setting, install the remote viewer to computer.
  - Computer network IP also need to setup on local IP address such as 192.168.192.6.
  - DVR and computer IP address cannot equal.
  - -Always 0080 port.
- >PC $\rightarrow$ DVR: need a cross-link cable.

#### WAN (World Area Network)

- 1) User apply static IP from network company, then input IP Gateway, and Subnet mask address to DVR TCP-UP setup.
- Advice user apply network speed Upload 512K / Download 512K, to avoid image data too big influence the remote quality. The network traffic jam always make data transfer slow, it is normal.
- 3) After DVR TCP-IP setup, install the remote viewer to computer. See the remote viewer page. -Port is depend on network company area, but normally is 0080 port.

#### LAN (Local Area Network)

- 1) DVR side input local IP address such as 192.168.192.5, or use the factory default IP.
- After DVR network setting, install the remote viewer to computer. Computer network IP also need to setup on local IP address such as 192.168.192.6. DVR and computer IP address cannot equal.

-Always 0080 port.

>PC $\rightarrow$ DVR: need a cross-link cable.

### System 1 : DVR connect to PC

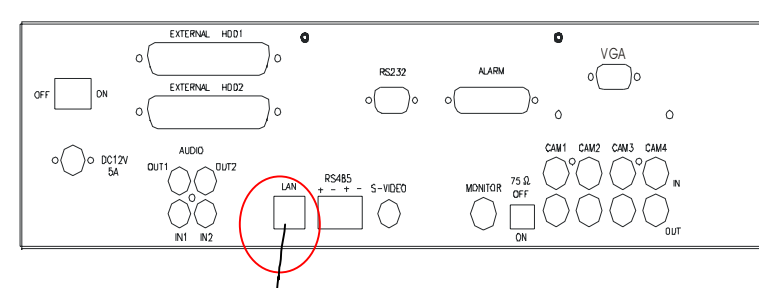

#### **Network Cable**

| Orange/White,Orange,Green/White,Blue,Blue/White,Green,Coffee/White, Coffee |  |
|----------------------------------------------------------------------------|--|
|                                                                            |  |
|                                                                            |  |
|                                                                            |  |
| Orange/White,Orange,Green/White,Blue,Blue/White,Green,Coffee/White,Coffee  |  |

#### **Network cable(Cross-Link)**

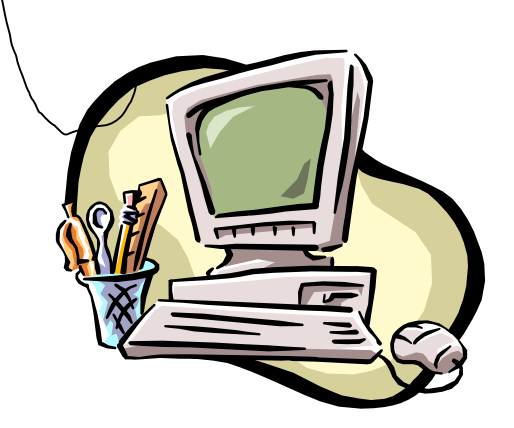

#### **Cross-Link network cable**

| Orange/White,Orange,Green/White,Blue,Blue/White,Green,Coffee/White, Coffee |  |
|----------------------------------------------------------------------------|--|
|                                                                            |  |
|                                                                            |  |
|                                                                            |  |
|                                                                            |  |
| Green/White,Green,Orange/White,Blue,Blue/White,Orange,Coffee/White,Coffe   |  |

### System 2 : DVR and PC connect to HUB.

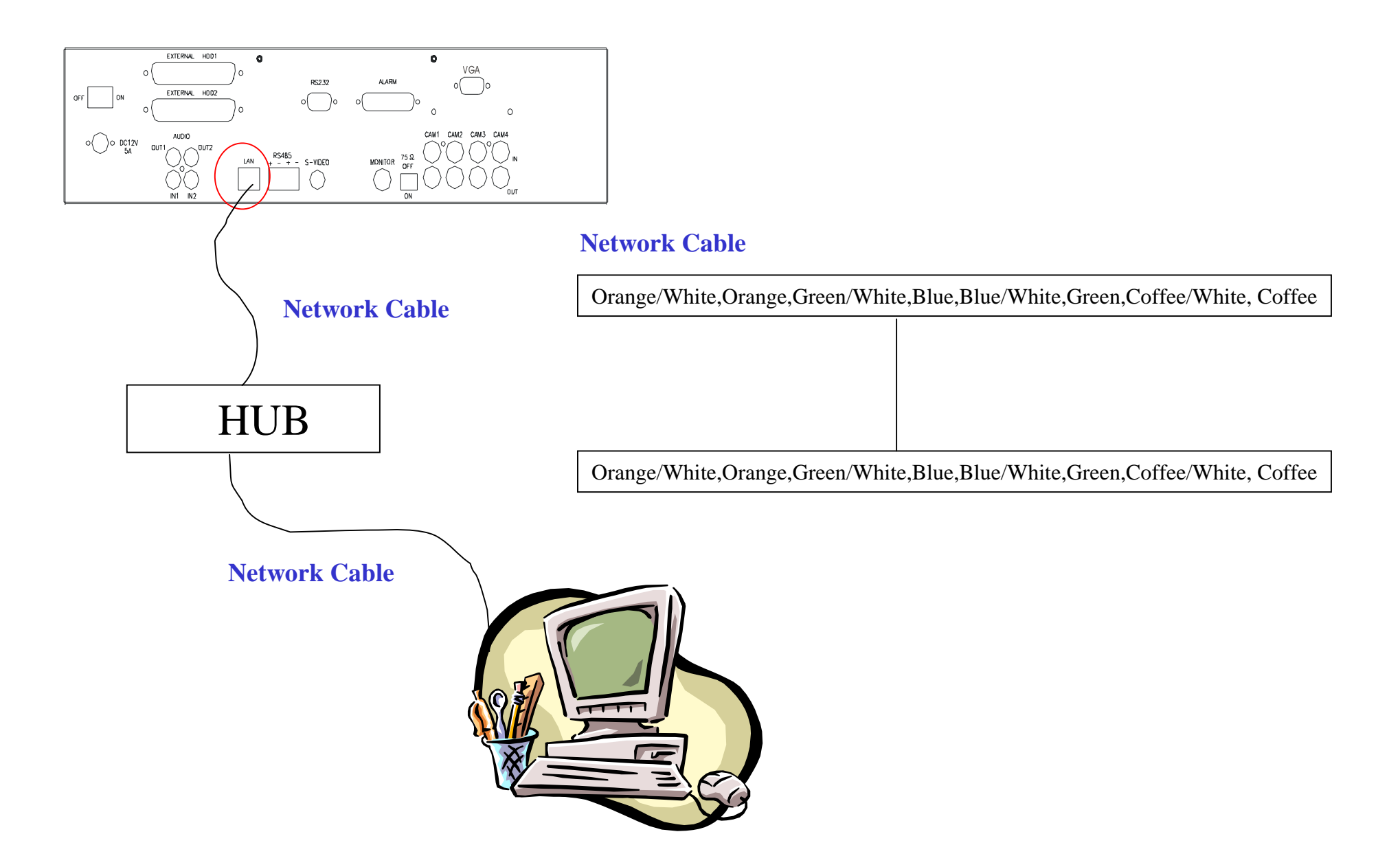

PC and DVR connecting, both must be on same network level. DVR, press MENU to Advanced setup page  $\rightarrow$  TCP-IP setup Use DVR TCP-IP factory default or company network IP level.

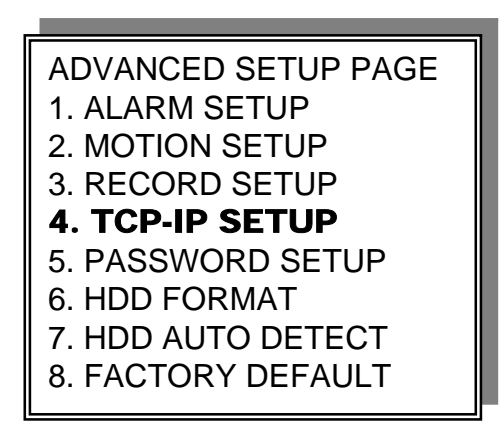

TCP-IP SETUP PAGE 1. IP ADDRESS 000.000.000.000 2. GATEWAY 000.000.000.000 3. SUBNET MASK 000.000.000.000 4. MAC ADDRESS 000.000.000.000

> TCP-IP SETUP

CONNECTION SPEED: LAN / 512K / 64K

Press direction buttons up/down/left/right to TCP-IP items position.

-IP ADDRESS

192.168.192.250 0080 (Factory Default)

-GATEWAY

Press values change button to change values. 192.168.192.001 (Factory Default)

-SUBNET MASK

255.255.255.000 (Factory Default)

-MAC ADDRESS

# DOS command : PING To make sure DVR is connecting to Network

Request timed out. DVR is not connecting.

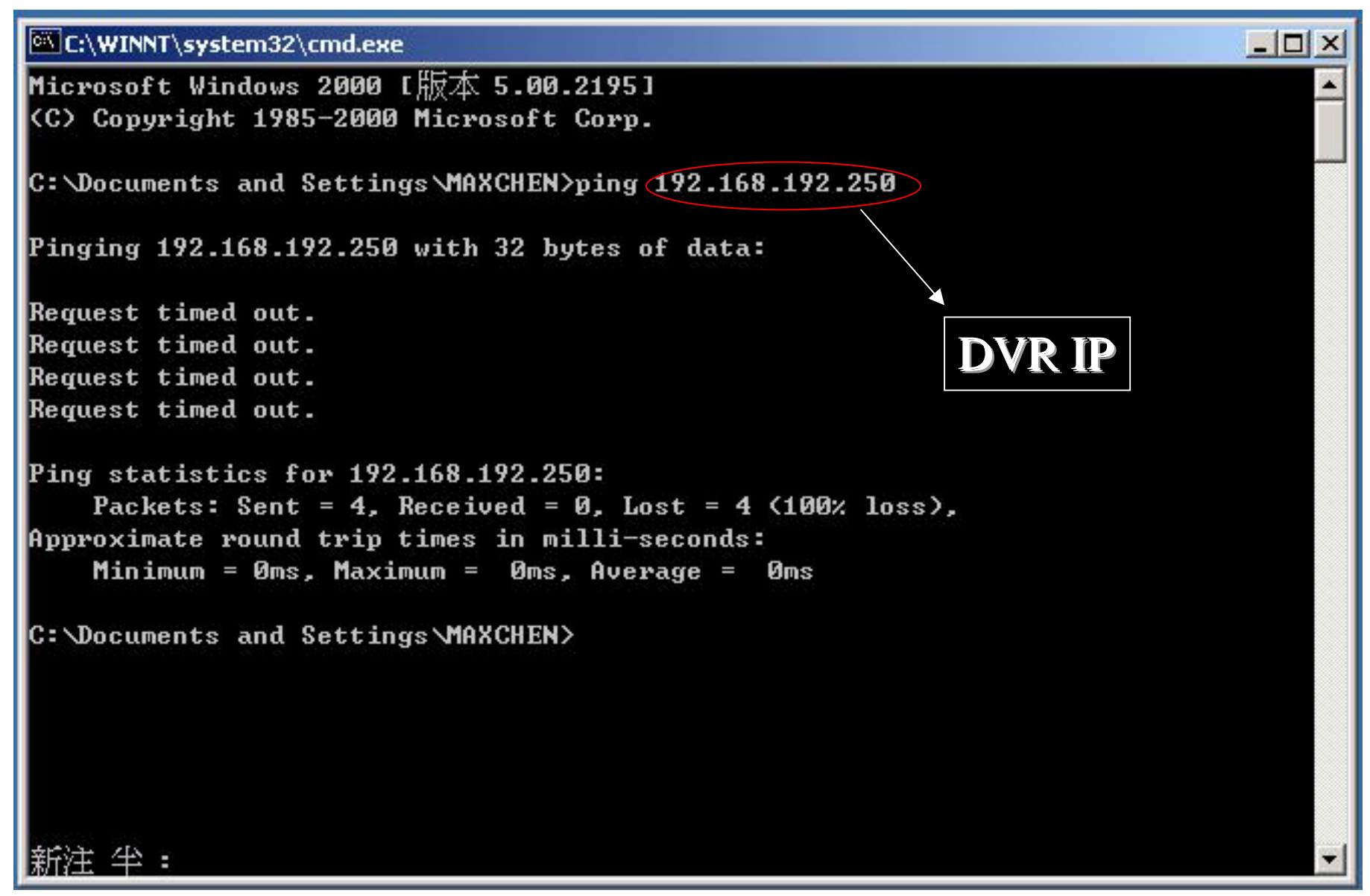

# Reply from xxx.xxx.xxx. DVR is connecting.

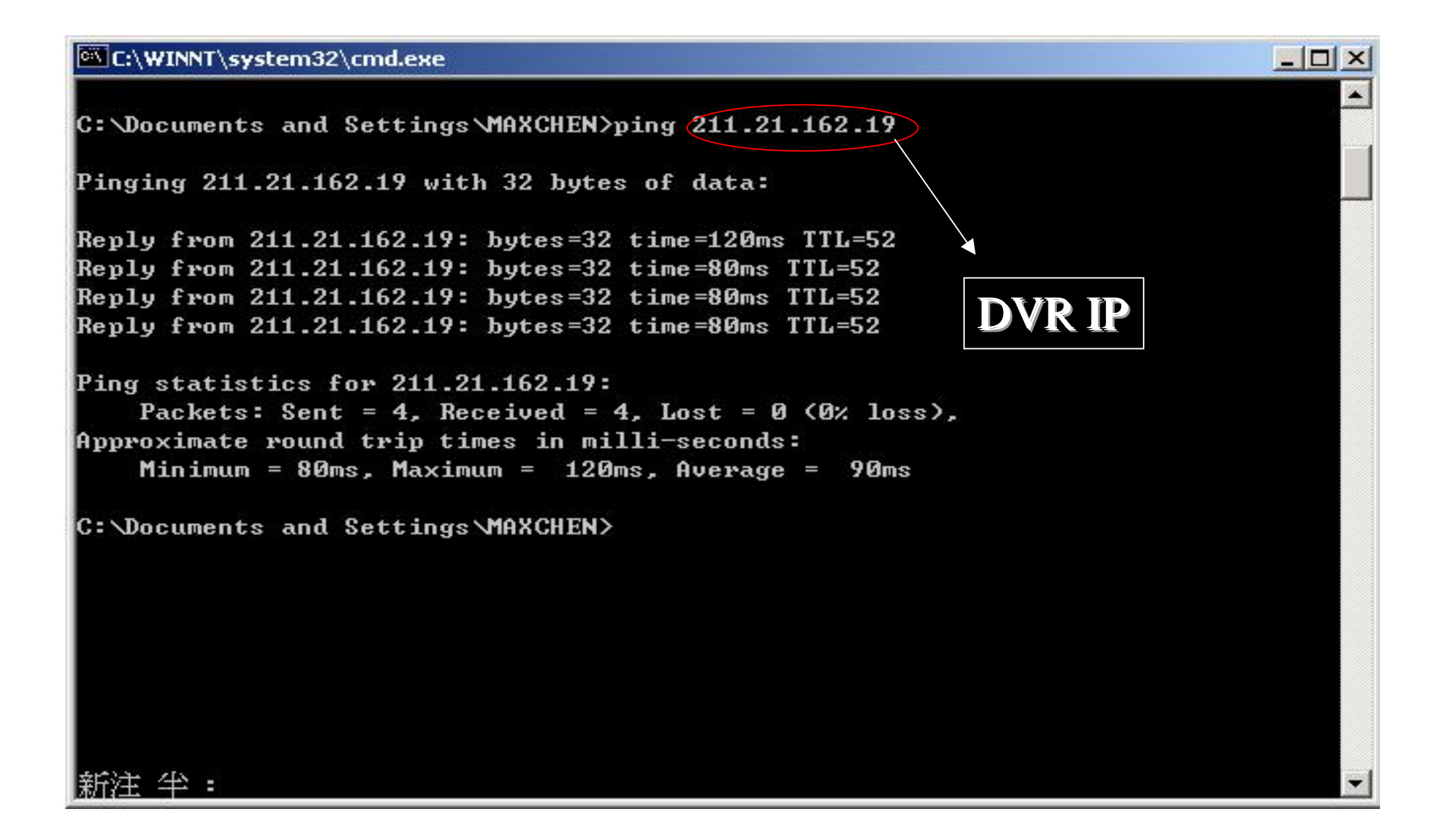

## **Remote Viewer**

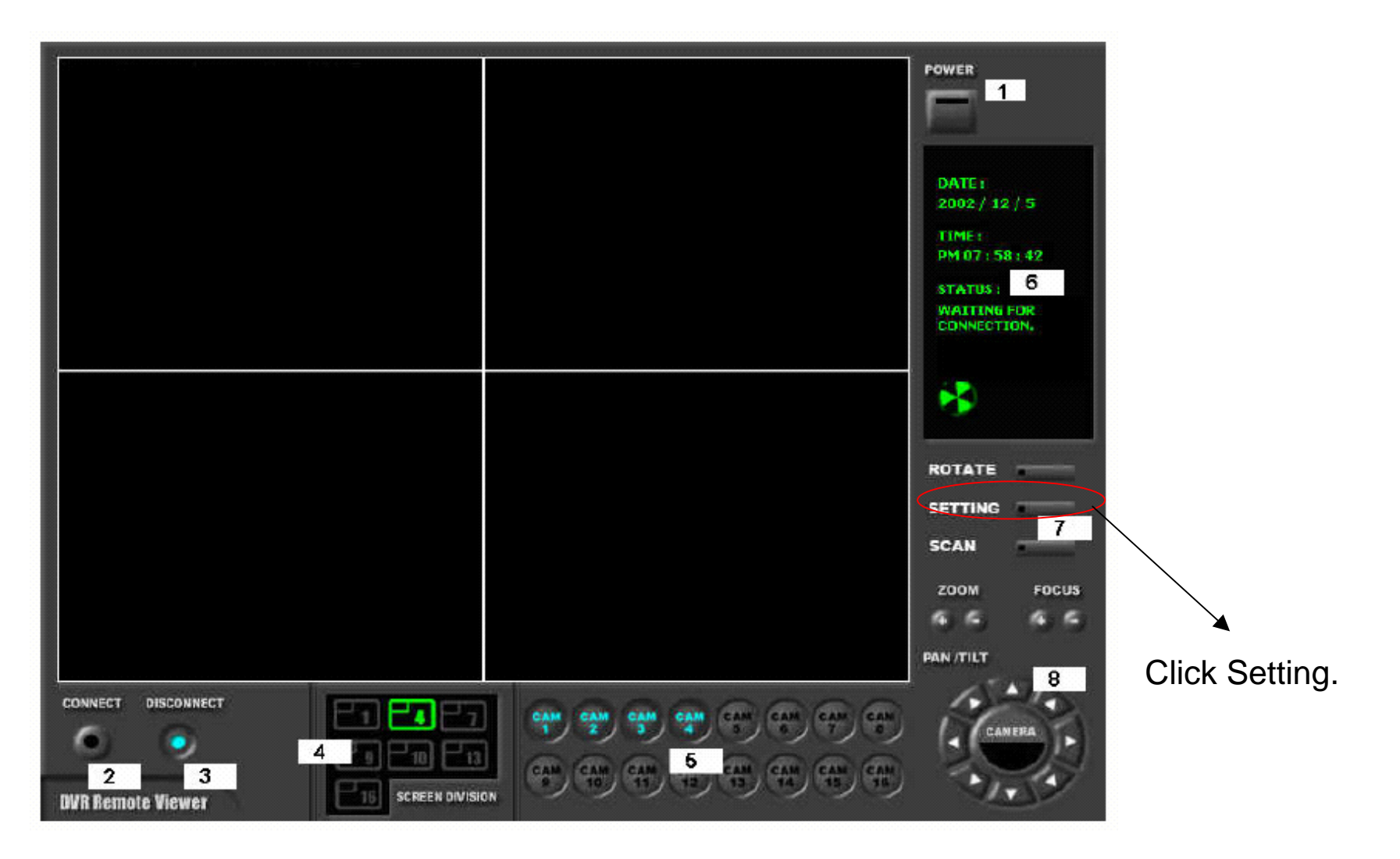

# **IP** Setting

| System Setting                      |                                       |  |  |
|-------------------------------------|---------------------------------------|--|--|
|                                     | OPTION                                |  |  |
| LABEL : INTRANET IP load            | Circular Monitoring Interval 03 SEC 💌 |  |  |
| IP Address : 192.168.192.3          | Scan Rate (Fast mode ) 8× 💌           |  |  |
| PORT: 80                            | Reconnection Count 3                  |  |  |
| ID : ADMIN                          | 🗖 Run in full screen mode             |  |  |
| PASSWORD: *                         | E Receive Events                      |  |  |
| PT TYPE : HMC250                    | 🗖 Display PlayTime On Image           |  |  |
|                                     |                                       |  |  |
| Set Path to Save Recorded Images C: | \Documents and Settings Browse        |  |  |
| Record Duration 03SEC -             |                                       |  |  |
| OK CANCEL                           |                                       |  |  |

- 1. Input DVR IP.
- 2. Input Port 80
- 3. Input ID: ADMIN
- 4. Input Password: 44444

Save Option: Choose a folder to save image and duration time Duration time is not working on 16 CH DVR

Second one user, port is 81

Click OK back to main remote viewer

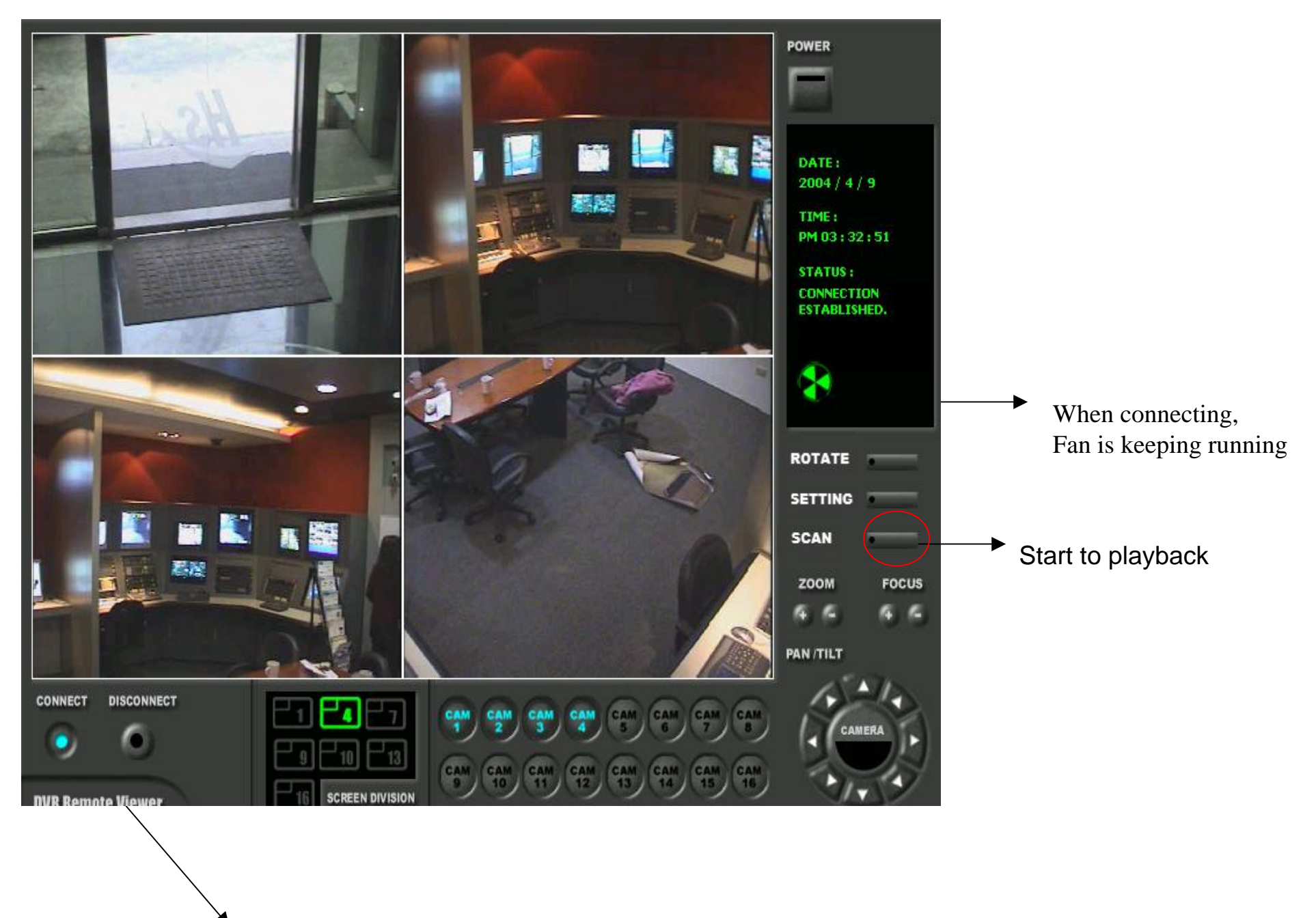

Click connect

#### Full and split channel display

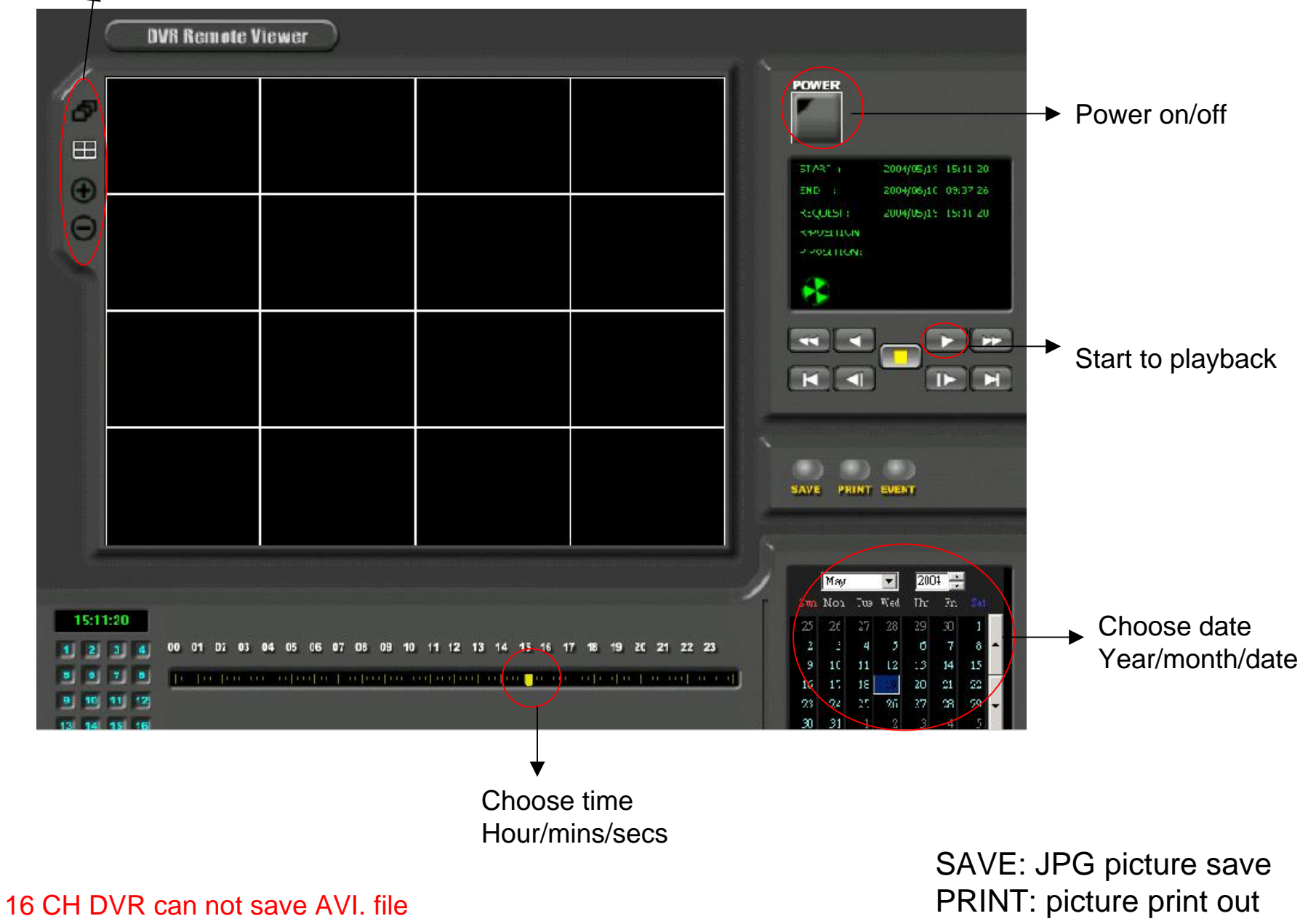

EVENT: Event list and play